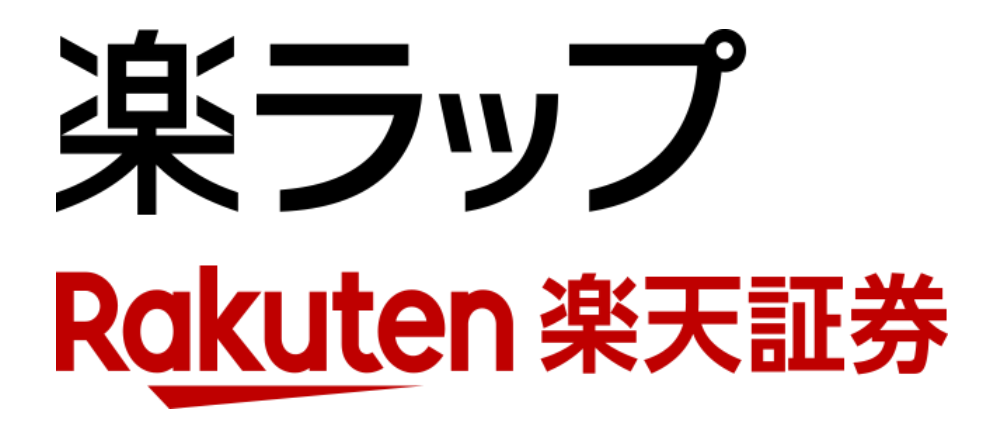

## **画面操作方法** —積立申込/取消—

お申込み・・・**P1**~**P2** 

取り消し・・・**P3**~**P4** 

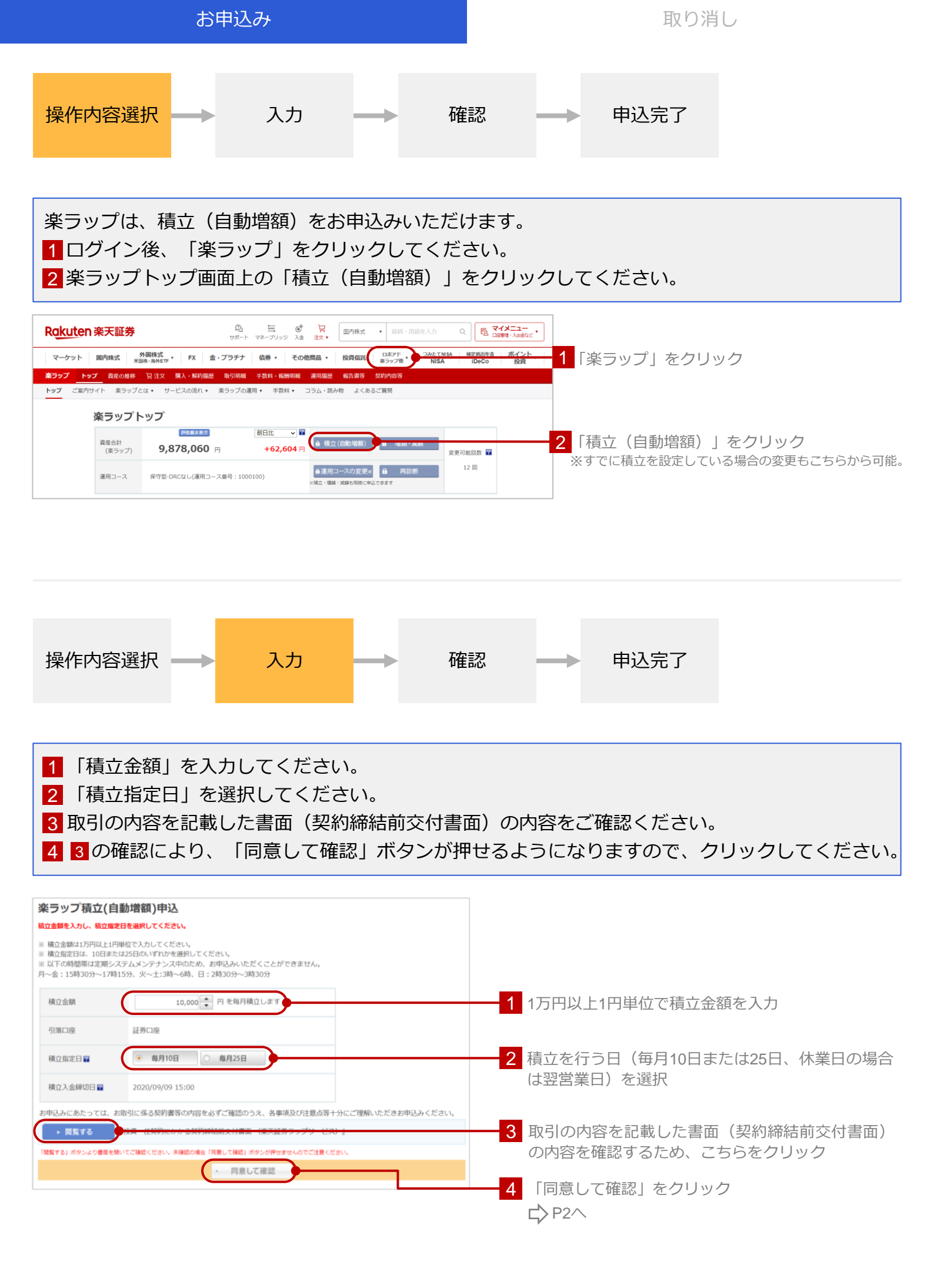

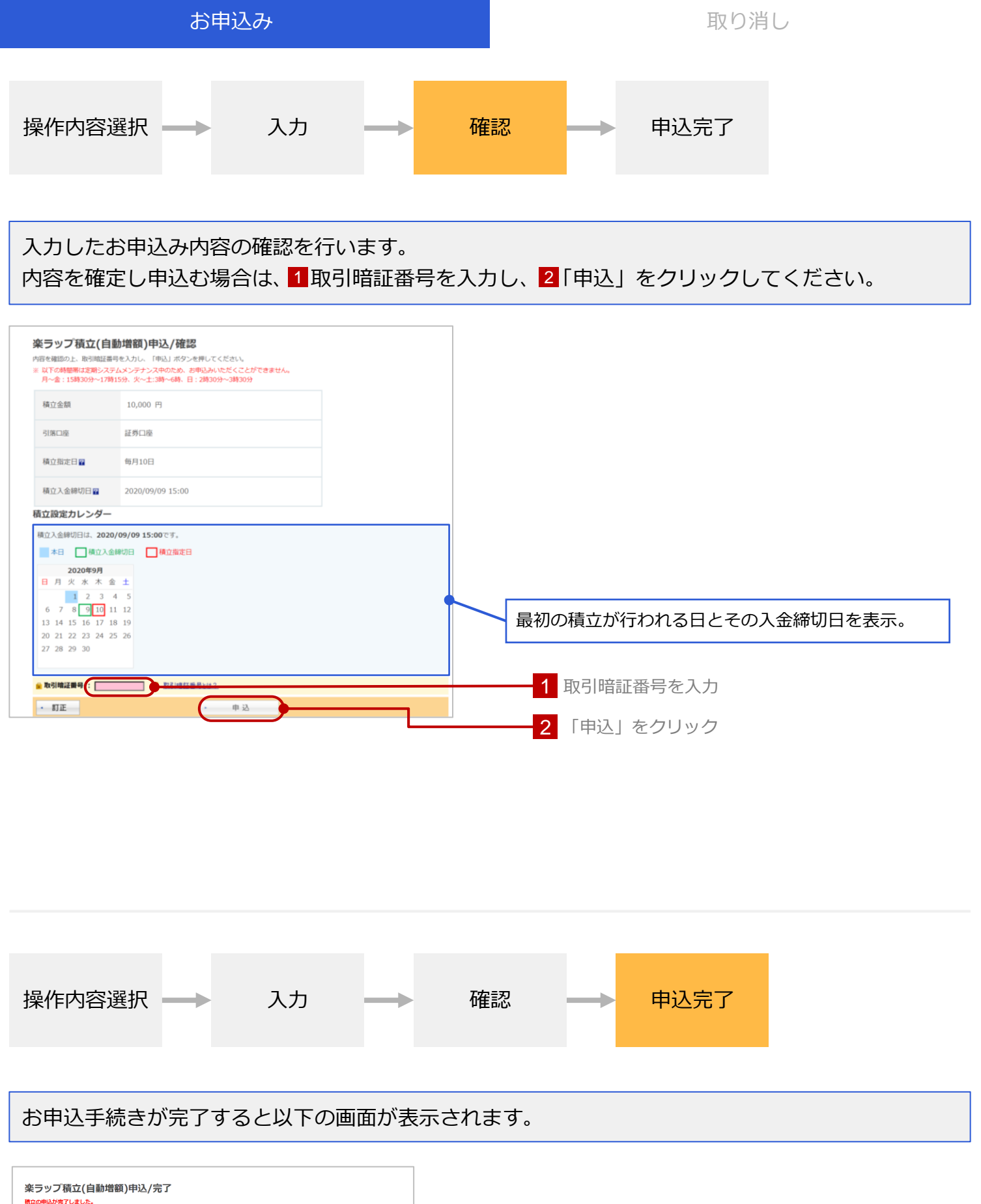

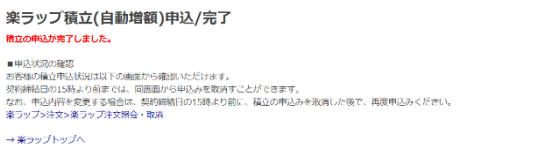

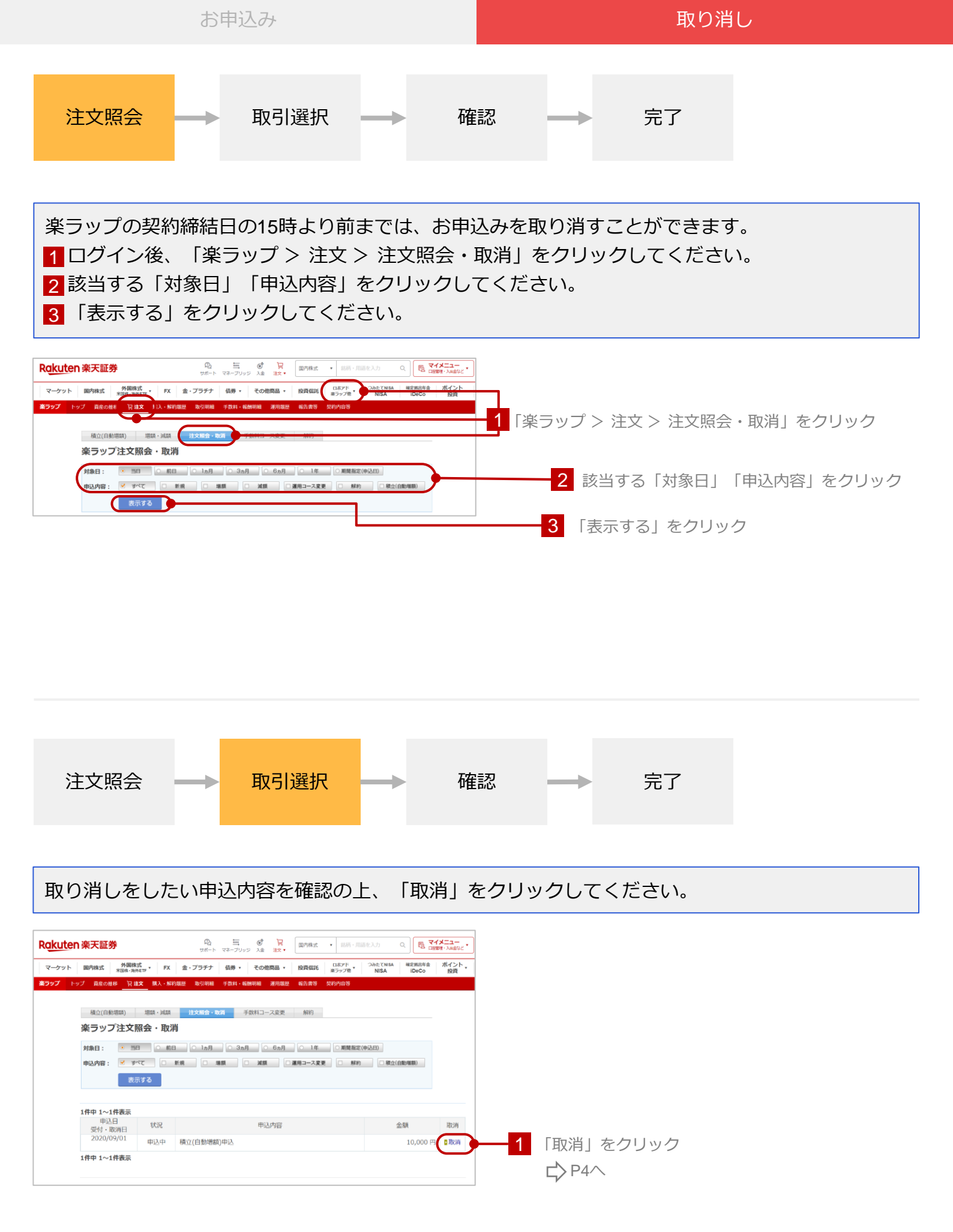

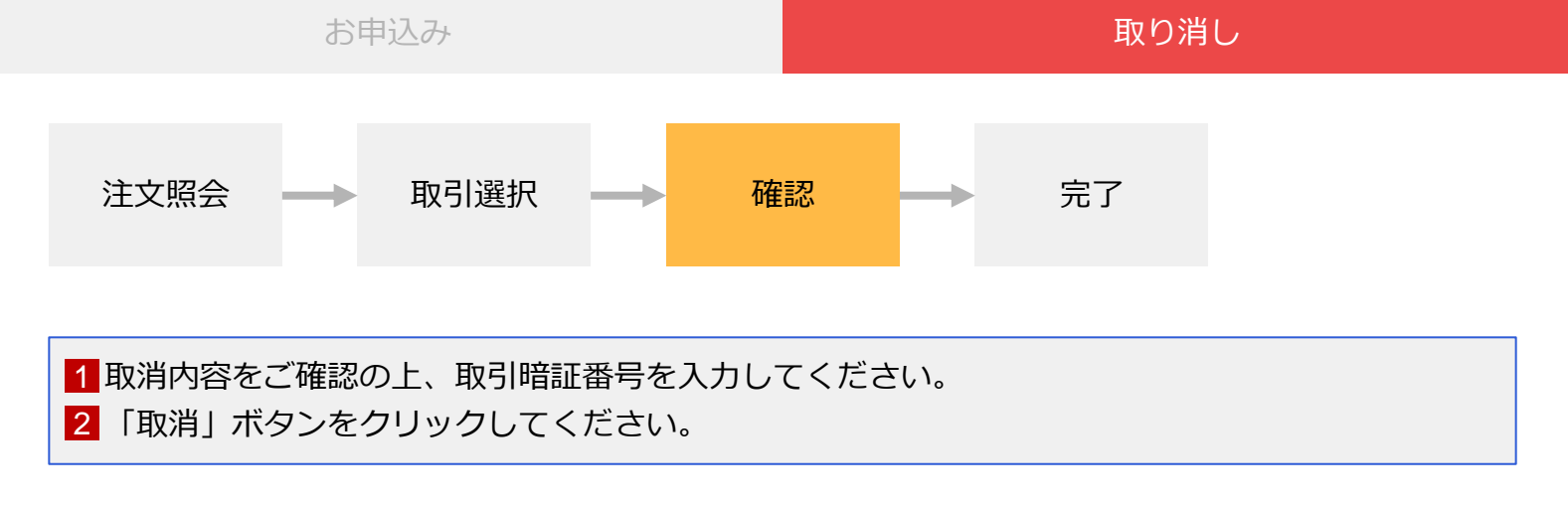

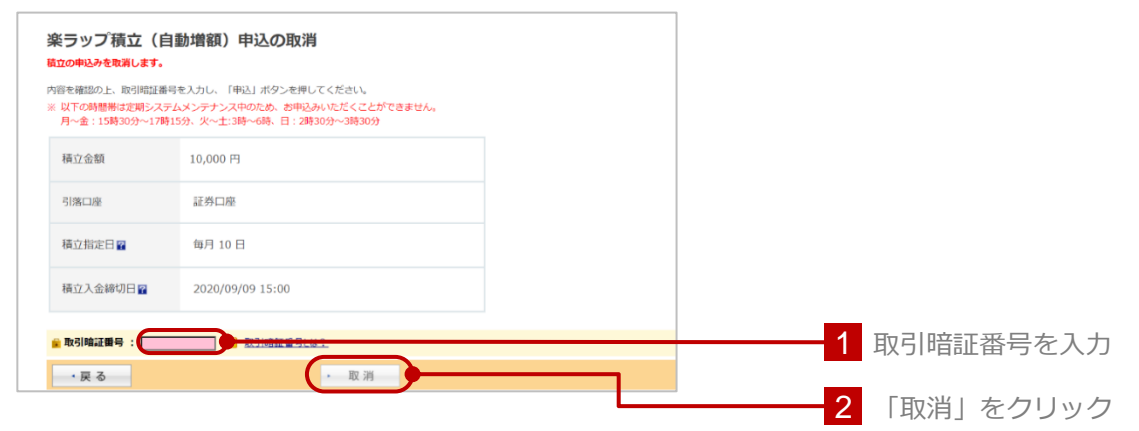

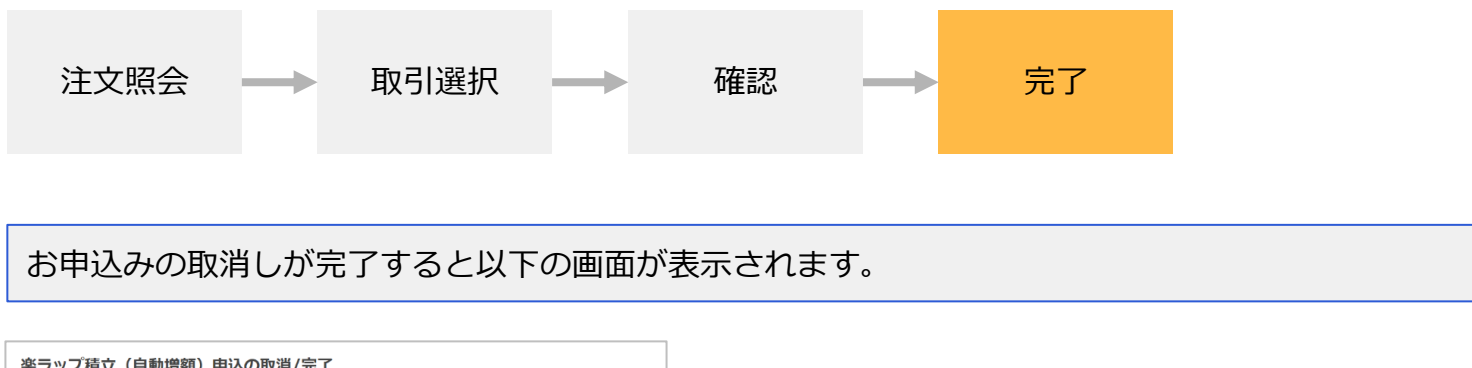

楽ラップ積立(自動増額)申込の取消/完了 航立の申込みを数測しました。 → 来ラップトップへ